## inSona<sup>®</sup>&HDL<sup>®</sup>

操作指南

● 添加设备

当用户工程中使用了 2 个或 2 个以上的 HDL 网关时,我们需要使用多网关配置的 HDL 驱动;

inSona\_HDL\_Server.c4i : HDL 设备的必需驱动,负责 UDP 数据的接收

inSona\_HDL\_Sender.c4i : HDL 设备的必需驱动,负责 UDP 数据的发送,添加数量对应 于实际存在的网关数量;

将用户自己需要的驱动拷贝到用户目录下;打开 Composer,点击 Driver->Add Driver,选择 Drivers 目录下的对应驱动进行加载;

| Locations                                                        | Discovered           | My Drivers                   | Search                                            |
|------------------------------------------------------------------|----------------------|------------------------------|---------------------------------------------------|
|                                                                  |                      | ,                            |                                                   |
|                                                                  |                      |                              |                                                   |
| 🗸 Local 🛛 📝 On                                                   | nline 🥅 Certif       | fied Only                    |                                                   |
| others                                                           | ▼ [inSona            |                              |                                                   |
|                                                                  |                      |                              |                                                   |
|                                                                  |                      | _                            |                                                   |
| esults                                                           |                      | Sort by: R                   | elevance                                          |
| esults<br>inSona HDI                                             | L Server             | Sort by: R                   | elevance                                          |
| esults<br>inSona HDI<br>inSona                                   | _ Server             | Sort by: R                   | elevance<br>a HDL Serve:                          |
| esults<br>inSona HDI<br>inSona<br>others                         | L Server             | Sort by: R                   | elevance<br>a HDL Serve<br>(Local                 |
| esults<br>inSona HDI<br>inSona<br>others<br>inSona HDI           | _ Server             | Sort by: R                   | elevance<br>a HDL Serve<br>(Local                 |
| esults<br>inSona HDI<br>inSona<br>others<br>inSona HDI<br>inSona | L Server<br>L Sender | Sort by: R<br>inSon<br>inSon | elevance<br>a HDL Serve<br>(Loca)<br>a HDL Sende: |

# inSona<sup>®</sup>&HDL<sup>®</sup>

● 属性介绍

下图为 inSona\_HDL\_ Server 驱动的属性

| Propertie  |                    |         |       | Properties | List Vie |
|------------|--------------------|---------|-------|------------|----------|
| roperties  |                    |         |       |            |          |
| Properties | Documentation      | Actions | Lua   |            |          |
| License    |                    |         |       |            |          |
| Active Sta | tus                | Not A   | ctive |            |          |
| Receive Ir | nterval(Millisecon | nd 100  |       |            |          |
| Debug Mo   | de                 | false   |       |            | •        |
| Driver Ver | sion               | 1 12    |       |            |          |

- ✓ License: HDL 驱动的注册码
- ✓ Active Status: 驱动注册码状态
- ✔ HDL IP Address : HDL 网关模块的 IP 地址
- ✓ UDP Send Interval: 主机发送 UDP 数据包的频率, 一般无需修改
- ✔ Receive Interval(Millisecond): 主机收取 UDP 数据包的频率,一般无需修改
- ✓ Debug Mode : 日志信息输出控制
- ✓ Driver Version: 驱动版本信息

### 下图为 inSona\_HDL\_ Sender 驱动的属性

| Properties                  | Properties List | View |
|-----------------------------|-----------------|------|
| Properties                  |                 |      |
| Properties Documentation /  | tions Lua       |      |
| HDL IP Address              |                 |      |
| HDL Gateway Port            | 6000            |      |
| Send Interval (Millisecond) | 50              |      |
| Debug Mode                  | false v         |      |
| Driver Version              | 1.12            |      |
|                             |                 |      |

- ✓ HDL IP Address : HDL 网关模块的 IP 地址
- ✔ HDL Gateway Port: 一般无需修改,若工程中存在 Control4 总线网关,需修改
- ✓ Send Interval(Millisecond): 主机发送 UDP 数据包的频率, 一般无需修改
- ✓ Debug Mode : 日志信息输出控制
- ✓ Driver Version: 驱动版本信息

### inSona<sup>®</sup>&HDL<sup>®</sup>

#### ● 使用说明

用户需要首先添加 Server 驱动,这样在添加其它设备的时候,能够实现自动连接,如图所示:

| Control & Audio Video Connections |         |                   |              |                                                            |  |  |
|-----------------------------------|---------|-------------------|--------------|------------------------------------------------------------|--|--|
| inSona HDL Server                 |         |                   |              |                                                            |  |  |
| Name                              | Type    | Connection        | Input/Output | Connected To                                               |  |  |
| Control Outputs                   |         |                   |              |                                                            |  |  |
| 🔊 inSona HDL Server               | Control | inSona_HDL_Server | Output       | inSona_HDL_Relay->HDL Relay, inSona_HDL_Relay 2->HDL Relay |  |  |

若用户在检查此连接时,发现连接未自动连接,请手动连接;.

Sender 驱动对应于处于不同子网的 HDL 网关,用户需要将与网关处于同一子网的设备与对应的 Sender 相连,这样设备的控制命令才能正确的发至对应的网关;

| Control & Audio Vide | o Connections |                   |              |                             |  |  |  |
|----------------------|---------------|-------------------|--------------|-----------------------------|--|--|--|
| inSona HDL Sender    |               |                   |              |                             |  |  |  |
| Name                 | Type          | Connection        | Input/Output | Connected To                |  |  |  |
| Control Outputs      |               |                   |              |                             |  |  |  |
| 👏 inSona HDL Sender  | Control       | inSona_HDL_Sender | Output       | inSona_HDL_Relay->HDL_Relay |  |  |  |
|                      |               |                   |              |                             |  |  |  |
|                      |               |                   |              |                             |  |  |  |

上述 2 个连接完成连接后,用户按照使用说明中的配置方式完成剩余配置,这样就可以成功实现 在 Control4 智能系统中;